# Habilitar servidores UC para o Cluster da Mobilidade de Ramal (EMCC)

## Contents

Introduction **Prerequisites** Requirements **Componentes Utilizados** Informações de Apoio Solução EMCC Configurar 1. Ativação de serviço 2. Serviço de telefone EM 3. Adicionar perfil de dispositivo para usuários que precisam de EM 4. Configurar usuário final 5. Ative EM nos dispositivos 6. Configurar o Gerenciamento de Certificados em Massa 7. Exportar 8. Consolidar 9. Importar 10. Ativar chamadas de vídeo 11. Configurar modelo EMCC 12. Inserir/atualizar configuração do EMCC 13. Inserir/atualizar configuração do EMCC 14. Configurar filtro de localização geográfica 15.Configurar o recurso EMCC 16.Configurar o tronco SIP 17. Configurar perfil de servico 18.Configurar o servico de cluster remoto 19.Configurar o parâmetro de serviço Verificar Troubleshoot Defeitos conhecidos ao configurar a EMCC

## Introduction

Este documento descreve o recurso de mobilidade de ramal entre clusters que está sendo apresentado no Cisco Unified Communications Manager (CUCM) 8.0 e versões mais recentes.

## Prerequisites

Requirements

Não existem requisitos específicos para este documento.

### **Componentes Utilizados**

As informações neste documento são baseadas nestas versões de software e hardware

#### • CUCM 9.X e superior

The information in this document was created from the devices in a specific lab environment. All of the devices used in this document started with a cleared (default) configuration. If your network is live, make sure that you understand the potential impact of any command.

## Informações de Apoio

### Solução EMCC

A EMCC lida com o problema dos clusters de mobilidade de ramal e especifica o registro cruzado. O registro cruzado implica estas características:

- O usuário do cluster doméstico faz login em um telefone no cluster de visitas.
- O procedimento de login transmite as informações do dispositivo para o banco de dados do cluster doméstico.
- O banco de dados de cluster doméstico cria um dispositivo temporário com perfil de dispositivo de usuário.
- O servidor TFTP do cluster doméstico cria o arquivo de configuração do telefone.
- Após o login, o cluster de visita direciona o telefone para o servidor TFTP do cluster doméstico.
- O telefone baixa sua configuração TFTP do servidor TFTP do cluster doméstico (HC) e, em seguida, faz o registro cruzado com o cluster doméstico do Cisco Unified Communications Manager.

## Configurar

### 1. Ativação de serviço

#### Navegue até Cisco Unified Serviceability > Tools > Service Ativation.

Escolha um servidor e ative esses serviços marcando a caixa de seleção ao lado de cada serviço:

- Cisco CallManager
- Cisco TFTP
- Mobilidade de ramal da Cisco
- Cisco Bulk Provisioning Service (só pode ser ativado no editor)

| •                     | Cisco CallManager                        | Activated |
|-----------------------|------------------------------------------|-----------|
| <ul><li>✓</li></ul>   | cisco onineu nobile voice Access Service | Activated |
| <ul><li>✓</li></ul>   | Cisco IP Voice Media Streaming App       | Activated |
| •                     | Cisco CTIManager                         | Activated |
| <ul><li>✓</li></ul>   | Cisco Extension Mobility                 | Activated |
| <ul> <li>✓</li> </ul> | Cisco Extended Functions                 | Activated |
| ✓                     | Cisco DHCP Monitor Service               | Activated |
| •                     | Cisco Intercluster Lookup Service        | Activated |
| <ul><li>✓</li></ul>   | Cisco Location Bandwidth Manager         | Activated |
| <ul><li>✓</li></ul>   | Cisco Directory Number Alias Sync        | Activated |
| ✓                     | Cisco Directory Number Alias Lookup      | Activated |
| 1                     | Cisco Dialed Number Analyzer Server      | Activated |
| •                     | Cisco Dialed Number Analyzer             | Activated |
| ۷                     | Cisco Tftp                               | Activated |
|                       |                                          |           |

### 2. Serviço de telefone EM

- 1. Navegue até CUCM Administration > Device > Device Settings > Phone Services.
- 2. Crie um serviço telefônico da Mobilidade de Ramal.
- 3. Em CUCM Administration, navegue para **Device > Device Settings > Phone Services**.

Clique em Add New e preencha os campos na janela IP Phone Services Configuration como:

- 4. Nome do serviço: Mobilidade de ramal.
- 5. Nome do serviço ASCII: Mobilidade de ramal.
- 6. Descrição do serviço: Mobilidade de ramal.
- 7. URL do serviço: http://10.89.80.19:8080/emapp/EMAppServlet?device=#DEVICENAME#&EMCC=#EMCC#
- 8. URL do Secure-Service:<u>https://10.89.80.19:8443/emapp/EMAppServlet?device=#DEVICENAME#&EMCC=#</u> <u>EMCC#</u>
- 9. Marque a caixa de seleção Habilitar.
- 10. Clique em Salvar para salvar o serviço de telefone da Mobilidade de Ramal.

| IP Phone Services Configuration                                      |  |  |  |
|----------------------------------------------------------------------|--|--|--|
| Save 🗙 Delete 🔚 Update Subscriptions 🕂 Add New                       |  |  |  |
| Status                                                               |  |  |  |
| i Status: Ready                                                      |  |  |  |
| Service Information                                                  |  |  |  |
| Service Name* EMCC                                                   |  |  |  |
| Service Description                                                  |  |  |  |
| Service URL* http://192.168.172.3:8080/emapp/EMAppServlet?device=#DE |  |  |  |
| Secure-Service URL                                                   |  |  |  |
| Service Category* XML Service +                                      |  |  |  |
| Service Type* Standard IP Phone Service \$                           |  |  |  |
| Service Vendor                                                       |  |  |  |
| Service Version                                                      |  |  |  |
| S Enable                                                             |  |  |  |

#### 3. Adicionar perfil de dispositivo para usuários que precisam de EM

Navegue até CUCM Administration > Device > Device Settings > Device Profile

- Adicione um perfil de dispositivo para usuários que precisam da Mobilidade de Ramal. O
  perfil do dispositivo é usado para sobrepor com um dispositivo real quando o usuário faz login
  (tanto para Mobilidade de Ramal quanto para EMCC). Execute estas etapas:
- 1. Em CUCM Administration, navegue para **Device > Device Settings > Device Profile.**

2. Adicione um novo perfil de dispositivo para um tipo de dispositivo específico com um protocolo específico, atribuindo um nome significativo ao novo perfil de dispositivo. Exemplo:7971 Perfil do dispositivo SCCP.

3. No novo perfil de dispositivo, configure o campo CSS EMCC.

4. Esse espaço de pesquisa de chamada (CSS) é aplicado à configuração real do dispositivo quando o usuário viaja e usa um telefone IP de um cluster diferente (visitando).

5. Configure esse campo como se estivesse configurando o campo CSS na janela Phone Configuration de um telefone IP local.

- Consulte a <u>seção de Roteamento de Chamadas EMCC</u> para obter mais detalhes sobre o campo CSS EMCC.
- Adicione um número de diretório (DN) ao novo perfil do dispositivo. Exemplo:4001
- Na janela Diretory Number Configuration, escolha a opção Configure Device (<seu novo

nome de perfil de dispositivo>) na lista suspensa Links Relacionados.

- Você retorna à janela Device Profile Configuration.
- Na janela Device Profile Configuration (Configuração do perfil do dispositivo), escolha a opção **Subscribe/Unsubscribe Services** na lista suspensa **Links relacionados**.
- Na janela pop-up exibida, escolha o serviço Mobilidade de Ramal na caixa da lista suspensa Selecionar um serviço.
- Clique em Next.
- Clique em Salvar e feche a janela pop-up.

• A janela Device Profile Configuration será exibida, conforme mostrado nesta imagem.

| Find and List Device Fromes                             |                       |             |              |
|---------------------------------------------------------|-----------------------|-------------|--------------|
| Add New 🌐 Select All 🔛 Clear All 💥 Delete Selected      |                       |             |              |
| - Status                                                |                       |             |              |
| i 1 records found                                       |                       |             |              |
|                                                         |                       |             |              |
| Device Profile (1 - 1 of 1)                             |                       |             |              |
| Find Device Profile where Profile Name      begins with | Find Clear Filter 💠 👄 |             |              |
| Name *                                                  | Description           | Device Type |              |
| <u>udp_7975</u>                                         |                       | Cisco 7975  | User Profile |
| Add New Select All Clear All Delete Selected            |                       |             |              |

### 4. Configurar usuário final

- Adicionar usuários ao Cisco EMCC:
- No Cisco Unified Communications Manager Administration, escolha User Management > End User.
- Clique em Adicionar novo para adicionar um novo usuário final.
- Na janela Configuração do usuário final exibida, configure pelo menos estes campos: ID do usuário, Senha, PIN, Sobrenome, Nome.
- No painel Mobilidade de Ramal, marque a caixa de seleção Habilitar EMCC.
- Escolha o perfil do dispositivo configurado na Etapa 3 no painel Lista de perfis disponíveis no painel Mobilidade de ramal.
- Use a seta para baixo para mover o perfil do dispositivo para o painel Lista de perfis controlados.
- Clique em Salvar para salvar a configuração do usuário final.

| End User Configuration  |                     |          |  |  |
|-------------------------|---------------------|----------|--|--|
| Save 🗶 Delete 🕂 Add New |                     |          |  |  |
| Status                  |                     |          |  |  |
| (i) Update successful   |                     |          |  |  |
| User Information ——     |                     |          |  |  |
| Licor Statue            | Enabled Local Licer |          |  |  |
| User ID*                | а                   |          |  |  |
| Password                | •••••               |          |  |  |
| Confirm Password        | •••••               |          |  |  |
| Self-Service User ID    | 1000                |          |  |  |
| PIN                     | •••••               |          |  |  |
| Confirm PIN             | •••••               |          |  |  |
| Last name '             | 8                   |          |  |  |
| Middle name             |                     |          |  |  |
| Extension Mobility      |                     |          |  |  |
| Available Profiles      |                     |          |  |  |
|                         |                     |          |  |  |
|                         |                     |          |  |  |
| <b>√</b> ∧              |                     |          |  |  |
| Controlled Profiles     | udp_7975            |          |  |  |
|                         |                     | <b>~</b> |  |  |
|                         |                     |          |  |  |
|                         |                     |          |  |  |

## Enable Extension Mobility Cross Cluster

### 5. Ative EM nos dispositivos

- Verifique o EM na página Telefone.
- Inscreva o serviço de telefone EMCC .
- Navegue até CUCM Administration > Device > Phone.

| -Extension Inf                     | formation —          |                   |    |
|------------------------------------|----------------------|-------------------|----|
| 🗹 Enable Exte                      | ension Mobility      |                   |    |
| Log Out Frome                      | Use Curren           | t Device Settings | \$ |
| Log in Time                        | < None >             |                   |    |
| Log out Time                       | < None >             |                   |    |
|                                    |                      |                   |    |
| <ul> <li>Assinar/cancel</li> </ul> | ar assinatura de sei | rviços            |    |
|                                    |                      |                   |    |

| Service Information      |                 |  |
|--------------------------|-----------------|--|
| Service Subscription: Ne | w               |  |
| Select a Service*        | Not Selected \$ |  |
| Service Description      |                 |  |
|                          |                 |  |
|                          |                 |  |
|                          |                 |  |
|                          |                 |  |
| Subscribed Services—     |                 |  |
| EMCC                     |                 |  |

• Até agora, essa configuração deve ser feita em clusters domésticos e visitantes.

### 6. Configurar o Gerenciamento de Certificados em Massa

Navegue até CUCM OS Administration > Security > Bulk Certificate Management.

| SFTP Detail | s             |  |
|-------------|---------------|--|
| IP Address* | 192.168.172.5 |  |
| Port*       | 22            |  |
| User ID*    | cisco         |  |
| Password*   | •••••         |  |
| Directory*  | /             |  |
|             |               |  |
| Save        |               |  |

### 7. Exportar

• Tipo de certificado: Todos, depois exportar, como mostrado nesta imagem.

| File Name                        | Certificate Type | Server Source |  |  |
|----------------------------------|------------------|---------------|--|--|
| 192.168.172.5_bulk_capf.pkcs12   | BULK             | 192.168.172.5 |  |  |
| 192.168.172.5_bulk_tftp.pkcs12   | BULK             | 192.168.172.5 |  |  |
| 192.168.172.5_bulk_tomcat.pkcs12 | BULK             | 192.168.172.5 |  |  |
| EMCCCCM1_capf.pkcs12             | STORE            | EMCCCCM1      |  |  |
| EMCCCCM11_capf.pkcs12            | STORE            | EMCCCCM11     |  |  |
| EMCCCCM1_tftp.pkcs12             | STORE            | EMCCCCM1      |  |  |
| EMCCCCM11_tftp.pkcs12            | STORE            | EMCCCCM11     |  |  |
| EMCCCCM1_tomcat.pkcs12           | STORE            | EMCCCCM1      |  |  |
| EMCCCCM11_tomcat.pkcs12          | STORE            | EMCCCCM11     |  |  |
|                                  |                  |               |  |  |
| Save Export Cor solidate Import  |                  |               |  |  |

(i) \*- indicates required item

### 8. Consolidar

• Tipo de certificado: Tudo, consolidar.

| File Name                        |       |
|----------------------------------|-------|
| 192.168.172.5_bulk_capf.pkcs12   | BULK  |
| 192.168.172.5_bulk_tftp.pkcs12   | BULK  |
| 192.168.172.5_bulk_tomcat.pkcs12 | BULK  |
| EMCCCCM1_capf.pkcs12             | STORE |
| EMCCCCM11_capf.pkcs12            | STORE |
| EMCCCCM1_tftp.pkcs12             | STORE |
| EMCCCCM11_tftp.pkcs12            | STORE |
| EMCCCCM1_tomcat.pkcs12           | STORE |
| EMCCCCM11_tomcat.pkcs12          | STORE |
|                                  |       |
| Save Export Consolidate Import   |       |

### 9. Importar

• Tipo de certificado: Tudo, importe.

**Note**: Depois de importar todos os certificados em cada cluster, para cada cluster, é necessário reiniciar o CUCM

|                                  | File Name |       |
|----------------------------------|-----------|-------|
| 192.168.172.5_bulk_capf.pkcs12   |           | BULK  |
| 192.168.172.5_bulk_tftp.pkcs12   |           | BULK  |
| 192.168.172.5_bulk_tomcat.pkcs12 |           | BULK  |
| EMCCCCM1_capf.pkcs12             |           | STORE |
| EMCCCCM11_capf.pkcs12            |           | STORE |
| EMCCCCM1_tftp.pkcs12             |           | STORE |
| EMCCCCM11_tftp.pkcs12            |           | STORE |
| EMCCCCM1_tomcat.pkcs12           |           | STORE |
| EMCCCCM11_tomcat.pkcs12          |           | STORE |
|                                  |           |       |
| Save Export Consolidate Import   |           |       |

### 10. Ativar chamadas de vídeo

- Para habilitar o EMCC para chamadas de vídeo, configure Common Phone Profile (Device > Device Settings > Common Phone Profile) ou configure Enterprise Phone Configuration (Sistema > Enterprise Phone Configuration) para habilitar chamadas de vídeo.
- Em qualquer janela, defina a caixa da lista suspensa **Recursos de vídeo** como Ativado. (Essa configuração pode ser ativada por padrão por cluster.)

### 11. Configurar modelo EMCC

- Adicionar dispositivos EMCC—Adicionar modelos EMCC:
- CUCM Administration, Bulk Administration > EMCC > EMCC Template > Click Add New.

| EMCC Template Configuration                             |                                                       |              |  |  |
|---------------------------------------------------------|-------------------------------------------------------|--------------|--|--|
| 🔚 Save 🗋 Copy 🕂 Ad                                      | d New                                                 |              |  |  |
| - Status                                                |                                                       |              |  |  |
| i Status: Ready                                         |                                                       |              |  |  |
| This is the default template. Defa                      | ault template can be changed using update EMCC option | n in BAT     |  |  |
| - EMCC Template Configuration                           |                                                       |              |  |  |
| Template Name*                                          | EMCC_Device_Template                                  |              |  |  |
| Description                                             |                                                       |              |  |  |
| Device Pool*                                            | Default \$                                            | View Details |  |  |
| SIP Profile*                                            | Standard SIP Profile \$                               |              |  |  |
| Common Device Configuration Common Device config        |                                                       |              |  |  |
| Common Phone Profile * Standard Common Phone Profile \$ |                                                       |              |  |  |
|                                                         |                                                       |              |  |  |
| Save Copy Add New                                       |                                                       |              |  |  |

#### 12. Inserir/atualizar configuração do EMCC

- Adicionar dispositivos EMCC-Definir modelo EMCC padrão.
- Na Administração do CUCM, escolha Bulk Administration > EMCC > Insert/Update EMCC.
- Clique em Update EMCC Devices (Atualizar dispositivos EMCC).
- Na caixa da lista suspensa Modelo EMCC padrão, escolha o Modelo de dispositivo EMCC que você configurou na Etapa 11.
- Clique em Executar imediatamente.
- Para verificar se o trabalho foi executado com êxito, escolha Bulk Administration > Job Scheduler e procure a ID do trabalho. Verifique se o trabalho foi executado com êxito.

| Insert/Update EMCC Configuration                                                                                                    |                                                |                            |
|----------------------------------------------------------------------------------------------------|------------------------------------------------|----------------------------|
| Submit                                                                                                    |                                                |                            |
| - Status                                                                                                    |                                                |                            |
| i Status: Ready                                                                                                    |                                                |                            |
| -Insert/Update EMCC                                                                                                    |                                                |                            |
| Number of EMCC Devices already in database:5<br>Default EMCC Template:EMCC_Device_Template<br><ul> <li>Insert EMCC Devices</li> </ul> <li>Number of EMCC Devices to be added* <ul> <li>Update EMCC Devices</li> <li>Default EMCC Template* <ul> <li> Not Selected</li> <li>Don't Reset</li> </ul> </li> </ul></li> | \$                                             | Reset                      |
| -Job Information                                                                                                    |                                                |                            |
| Job Description                                                                                                    | Insert EMCC Devices                            |                            |
| C Run Immediately                                                                                                    | • Run Later (To schedule and activate this job | , use Job Scheduler page.) |
| Submit                                                                                                    |                                                |                            |

#### 13. Inserir/atualizar configuração do EMCC

- Adicione dispositivos EMCC > Insira os dispositivos EMCC.
- Na Administração do CUCM, navegue **em Bulk Administration > EMCC > Insert/Update** EMCC (Administração em massa > EMCC > Inserir/atualizar EMCC).
- Clique em Inserir dispositivos EMCC.
- Altere o valor no campo Número de dispositivos EMCC a serem adicionados.
- Clique em Executar imediatamente.
- Atualize essa janela e verifique se o valor Número de dispositivos EMCC já no banco de dados agora exibe o número de dispositivos adicionados (por exemplo, 5).
- Como alternativa, navegue Bulk Administration > Job Scheduler para verificar se o trabalho foi concluído com êxito.
- Número máximo de dispositivos base EMCC a serem adicionados.
- Inclua EMCC no número total de dispositivos suportados no cluster, usando este cálculo: telefones + (2 x dispositivos EMCC) <= MaxPhones.</li>
- Os sistemas CUCM especificam um valor de MaxPhones de 60.000.
- O login EMCC não afeta o número de licenças que são usadas no cluster doméstico.

| nsert/Update EMCC Configuration                                                                                                    |                                                             |                    |
|----------------------------------------------------------------------------------------------------|-------------------------------------------------------------|--------------------|
| Submit                                                                                                    |                                                             |                    |
|                                                                                                    |                                                             |                    |
| Status: Ready                                                                                                    |                                                             |                    |
| Insert/Update EMCC                                                                                                    |                                                             |                    |
| Number of EMCC Devices already in database:5<br>Default EMCC Template:EMCC_Device_Template<br>Insert EMCC Devices<br>Number of EMCC Devices to be added * 0 |                                                             |                    |
| Update EMCC Devices                                                                                                    |                                                             |                    |
| Don't Reset                                                                                                    |                                                             | et                 |
| Job Information                                                                                                    |                                                             |                    |
| Job Description                                                                                                    | Insert EMCC Devices                                         |                    |
| ORun Immediately                                                                                                    | $\odot$ Run Later (To schedule and activate this job, use : | b Scheduler page.) |
|                                                                                                    |                                                             |                    |
| Submit                                                                                                    |                                                             |                    |

### 14. Configurar filtro de localização geográfica

- Configurar parâmetros da empresa e adicionar um filtro de localização geográfica:
- Em CUCM Administration, escolha **System > Enterprise Parameters**.
- Para o parâmetro da empresa ID do cluster, configure uma ID de cluster exclusiva para cada cluster participante.
- Em CUCM Administration, navegue System > Geolocation Filter (Sistema > Filtro de localização geográfica).
- Clique em Adicionar novo.
- Crie um novo filtro de localização geográfica.
- Nome de exemplo: Filtro de localização geográfica EMCC.
- Especifique critérios para correspondência, como País, Estado e Cidade.

| eolocation Filter Configuration                                                                                                    |                       |  |  |
|----------------------------------------------------------------------------------------------------|-----------------------|--|--|
| Save                                                                                                    | Delete Copy 🕂 Add New |  |  |
| Status —                                                                                                    |                       |  |  |
| (i) Status:                                                                                                    | Ready                 |  |  |
| Geolocation Filter Configuration                                                                                                    |                       |  |  |
| Name*<br>Description                                                                                                    | EMCC_filter           |  |  |
| Match Geolocations using the following criteria:<br>Country using the two-letter abbreviation<br>State, Region, or Province (A1)<br>County or Parish (A2)<br>City or Township (A3) |                       |  |  |
| Borough                                                                                                    | or City District (A4) |  |  |

### 15.Configurar o recurso EMCC

- Configurar parâmetros de recurso EMCC:
- No Cisco Unified Communications Manager Administration, navegue Advanced Features > EMCC > EMCC Feature Configuration.
- Na janela Configuração de recurso da EMCC exibida, configure estes parâmetros de recurso: Servidor TFTP padrão para dispositivo de login da EMCC, Filtro de localização da EMCC, Servidor padrão para atualização de cluster remoto.

**Note**: Cada parâmetro de recurso deve ser configurado anteriormente para que você possa escolhê-los na caixa da lista suspensa que se associa a cada parâmetro de recurso.

**Note**: Você pode manter os valores padrão para outros parâmetros de recursos EMCC ou pode alterar conforme necessário.

| EMCC Feature Configuration                                            |                          |    |  |  |
|-----------------------------------------------------------------------|--------------------------|----|--|--|
| Save 🧬 Set to Default                                                 |                          |    |  |  |
| _ Status                                                              |                          |    |  |  |
| i Status: Ready                                                       |                          |    |  |  |
| EMCC Parameters                                                       |                          |    |  |  |
| Parameter Name                                                        | Parameter Value          |    |  |  |
| Default TFTP Server for EMCC Login Device                             | 192.168.172.3            | \$ |  |  |
| Backup TFTP Server for EMCC Login Device                              | < None >                 | \$ |  |  |
| Default Interval for Expired EMCC Device Maintenance *                | 1440                     |    |  |  |
| Enable All Remote Cluster Services When Adding A New Remote Cluster * | False                    | \$ |  |  |
| CSS for PSTN Access SIP Trunk *                                       | Use trunk CSS            | \$ |  |  |
| EMCC Geolocation Filter                                               | EMCC_filter              | \$ |  |  |
| EMCC Region Max Audio Bit Rate *                                      | 8 kbps (G.729)           | \$ |  |  |
| EMCC Region Max Video Call Bit Rate (Includes Audio) *                | 384                      |    |  |  |
| EMCC Region Audio Codec Preference List *                             | Factory Default low loss | \$ |  |  |
| RSVP SIP Trunk Keep-Alive Timer *                                     | 15                       |    |  |  |
| Default Server For Remote Cluster Update                              | 192.168.172.3            | \$ |  |  |
| Backup Server for Remote Cluster Update                               | < None >                 | \$ |  |  |
| Remote Cluster Update Interval * 30                                   |                          |    |  |  |
|                                                                       |                          |    |  |  |
| Save Set to Default                                                   |                          |    |  |  |

### 16.Configurar o tronco SIP

• Configure um ou dois troncos SIP intercluster para EMCC.

**Note**: Você pode configurar um tronco para os serviços do Agente de Acesso PSTN e RSVP (na Etapa 17) ou um tronco para cada serviço. Você não precisa de mais de dois troncos SIP EMCC.

- Em CUCM Administration, escolha Device > Trunk.
- Clique em Adicionar novo.
- Especifique estas configurações: Tipo de tronco: Tronco SIP, Tipo de serviço de tronco: Clusters entre a Mobilidade de Ramal
- Clique em Next.
- Na janela Configuração de tronco exibida, especifique as configurações no painel Informações do dispositivo. Esses valores mostram valores de exemplo. Nome: EMCC-ICT-SIP-Trunk-1 e pool de dispositivos: Padrão
- No painel Informações SIP, especifique estas configurações de exemplo: Perfil de segurança do tronco SIP: Perfil de tronco SIP não seguro e perfil SIP: Perfil SIP padrão
- No painel Configuração da localização geográfica, especifique esta configuração: Enviar informações de localização geográfica: Marque essa caixa de seleção.
- Clique em Salvar para salvar o tronco SIP intercluster para EMCC.

| Trunk Configuration                                                                         |                                                                                         |  |  |  |
|---------------------------------------------------------------------------------------------|-----------------------------------------------------------------------------------------|--|--|--|
| 🔚 Save 🗶 Delete 🎦 Reset 🕂 Add New                                                           |                                                                                         |  |  |  |
| Status Status: Ready                                                                        |                                                                                         |  |  |  |
| SIP Trunk Status<br>Service Status: Unknown - OPTIONS Ping not enabled<br>Duration: Unknown |                                                                                         |  |  |  |
| Product:<br>Device Protocol:<br>Trunk Service Type<br>Device Name*<br>Description           | SIP Trunk<br>SIP<br>Extension Mobility Cross Cluster<br>192.168.172.4<br>emcc sip trunk |  |  |  |
| Device Pool*<br>Common Device Configuration                                                 | Default     \$       < None >     \$                                                    |  |  |  |

### 17. Configurar perfil de serviço

- Configurar o perfil de serviço de intercluster EMCC:
- Na Administração do CUCM, escolha Advanced Features > EMCC > EMCC Intercluster Service Profile.
- Marque a caixa de seleção Ativo no painel EMCC.
- Marque a caixa de seleção Ativo no painel Acesso PSTN.
- Na caixa da lista suspensa Tronco SIP de acesso PSTN, escolha um tronco SIP que você configurou na Etapa 16.
- Marque a caixa de seleção Ativo no painel Agente RSVP.
- Na caixa da lista suspensa RSVP Agent SIP Trunk, escolha outro tronco SIP que você configurou na Etapa 16.
- Clique em Validar para validar suas configurações.
- Se nenhuma mensagem de falha for exibida na janela pop-up, clique em Salvar.

| Intercluster Service Profile |   |
|------------------------------|---|
| 🗐 Save 👽 Validate            |   |
| - Status                     | F |
| i Status: Ready              |   |
| EMCC                         |   |
| 🥑 Active                     |   |
| - PSTN Access                |   |
| 🗹 Active                     |   |
| SIP trunk 192.168.172.4 \$   |   |
| -RSVP Agent                  |   |
| Active                       |   |
| SIP trunk 192.168.172.4 \$   |   |
|                              | F |
| Save Validate                |   |

#### 18. Configurar o serviço de cluster remoto

- Configurar serviços de cluster remoto EMCC:
- Navegue até CUCM Administration > Features > Remote Cluster.
- Clique em Adicionar novo.
- Na janela Configuração do cluster remoto exibida, configure estas configurações: ID do cluster: Certifique-se de que esta ID de cluster corresponda ao valor do parâmetro empresarial da ID de cluster do(s) outro(s) cluster(s) e Nome Totalmente Qualificado: Use o endereço IP do cluster remoto ou um nome de domínio que possa ser resolvido para qualquer nó no cluster remoto.

| temote Cluster Service Configuration                                    |            |                 |                  |               |
|-------------------------------------------------------------------------|------------|-----------------|------------------|---------------|
| 📄 Save                                                                  | Delete     | Add New         |                  |               |
| Status                                                                  |            |                 |                  |               |
| i Status: Ready                                                         |            |                 |                  |               |
| Remote Clu                                                              | uster Info | rmation —       |                  |               |
| Cluster Id*                                                             |            | EMCCCCM11       |                  |               |
| Description                                                             |            |                 |                  |               |
| Version                                                                 | eu Name    | 10.5.2.11900(3) |                  |               |
| Remote Cluster Service Information                                      |            |                 |                  |               |
| Enable                                                                  | Service    |                 | Remote Activated | Address-1     |
|                                                                         | EMCC       |                 | True             | 192.168.172.4 |
|                                                                         | PSTN Acc   | cess            | True             | 192.168.172.4 |
| <ul><li>✓</li></ul>                                                     | RSVP Ag    | ent             | True             | 192.168.172.4 |
|                                                                         | TFTP       |                 | False            | 192.168.172.4 |
| <ul><li>✓</li></ul>                                                     | LBM        |                 | False            |               |
|                                                                         | UDS        |                 | Not Applicable   | 192.168.172.4 |
| Enable All Services Disable All Services Update EMCC Remote Cluster Now |            |                 |                  |               |
|                                                                         |            |                 |                  |               |
| Save                                                                    | lete Ad    | d New           |                  |               |
|                                                                         |            |                 |                  |               |

**Note**: O TFTP está desabilitado intencionalmente porque o TFTP do Proxy não é suportado com o EMCC. A seção **Configurar Serviços de Cluster Remoto** do <u>Guia de Configuração de</u> <u>Recursos do Cisco Unified Communications Manager</u> afirma o seguinte:

Para o cluster de mobilidade de ramal, a caixa de seleção TFTP deve sempre ser desativada.

#### 19. Configurar o parâmetro de serviço

- Configurar parâmetros de serviço:
- Navegue até CUCM >Sistema > Parâmetros de serviço.
- Na caixa da lista suspensa Servidor, escolha um servidor.
- Na caixa da lista suspensa Serviço, escolha o serviço Cisco Extension Mobility.
- Clique no botão Avançado na parte superior da janela.
- Conforme necessário, configure estes parâmetros de serviço no painel Parâmetros para toda a cluster (Parâmetros que se aplicam a todos os servidores): Tempo máximo de logon entre clusters e Proxy permitido por EMCC: Defina esse valor como True.
- Observação Para EMCC, os registros de chamadas sempre são apagados.
- Observação Para EMCC, vários logins são sempre permitidos.

| Service Parameter Configuration                                                                                                   |                                                    |                                           |  |
|----------------------------------------------------------------------------------------------------|----------------------------------------------------|-------------------------------------------|--|
| Save 🤣 Set to Default 🔍 Condensed                                                                                                 |                                                    |                                           |  |
| - Select Serve                                                                                                    | r and Service                                      |                                           |  |
| Server*                                                                                                    | 192 168 172 3CUCM Voice/Video (Active)             | <b>A</b>                                  |  |
| Service*                                                                                                    | Cisco Extension Mobility (Active)                  | ÷                                         |  |
| All parameters                                                                                                    | s apply only to the current server except paramete | rs that are in the cluster-wide group(s). |  |
| - Cisco Extension Mobility (Active) Parameters on server 192.168.172.3CUCM Voice/Video (Active)<br>Parameter Name Parameter Value |                                                    |                                           |  |
| Clusterwide Parameters (Parameters that apply to all servers)                                                                     |                                                    |                                           |  |
| Enforce Intra                                                                                                    | a-cluster Maximum Login Time *                     | False                                     |  |
| Intra-cluster                                                                                                    | Maximum Login Time *                               | 8:00                                      |  |
| Inter-cluster                                                                                                    | Maximum Login Time *                               | 10:00                                     |  |
| Maximum Concurrent Requests *                                                                                                    |                                                    | 15                                        |  |
| Intra-cluster                                                                                                    | Multiple Login Behavior *                          | Multiple Logins Not Allowed               |  |
| Alphanumeri                                                                                                    | c User ID *                                        | True                                      |  |
| Remember t                                                                                                    | he Last User Logged In *                           | False                                     |  |
| Clear Call Lo                                                                                                    | Clear Call Logs on Intra-Cluster EM * False        |                                           |  |
| Validate IP Address *                                                                                                    |                                                    | False                                     |  |
| Trusted List of IPs                                                                                                    |                                                    |                                           |  |
| Allow Proxy                                                                                                    | Allow Proxy * True                                 |                                           |  |
| EMCC Allow                                                                                                    | EMCC Allow Proxy * True                            |                                           |  |
| Extension Mo                                                                                                    | Extension Mobility Cache Size * 10000              |                                           |  |

## Verificar

Navegue até **Device > Phone > Verify**, como mostrado nesta imagem.

| - Extension Information                                          |         |
|------------------------------------------------------------------|---------|
|                                                                  |         |
| Senable Extension Mobility                                       |         |
| Remote Cluster ID: EMCCCCM11                                     |         |
| Remote User ID: d                                                |         |
| Remote Log In Time: Sunday, June 7, 2015 12:44:09 PM PDT         | Log Out |
| Note: User log out required to allow Extension Mobility changes. |         |

## Troubleshoot

Para solucionar problemas relacionados ao EMCC, consulte o seguinte artigo. <u>Solucionar</u> problemas do Cluster da Mobilidade de Ramal (EMCC)

## Defeitos conhecidos ao configurar a EMCC

<u>CSCuy43181</u> Erro Importação de certificado em massa de 10.5.2.13900-2, ou superior, para versões inferiores.

<u>CSCvd78861</u> Problema com o fornecedorConfigHelp para configuração do recurso Fallback e recurso EMCC

CSCvn19301 : Os módulos de expansão não ligam com telefones SCCP usando EMCC

CSCvn30046 : As chamadas de tronco SIP EMCC falham ao se conectar ao cluster CUCM 12.x

CSCvw78247 "&EMCC=#EMCC#" anexado à URL do serviço de mobilidade de ramal

CSCvw50430 12.5 A API do SU3 EM retorna apenas um servidor para EMCC

<u>CSCvn52593</u> O EMCC está falhando com o login indisponível(0)

<u>CSCvn57656</u> TODA A LANG: ccmadmin: Caracteres corrompidos no perfil de serviço de intercluster EMCC

<u>CSCvt97890</u> As chamadas da EMCC roteadas através do tronco sip da EMCC não apresentarão o nome de chamada do dispositivo original

<u>CSCvs39175</u> CM 12.0(1) O Guia de Configuração de Recursos não menciona ITLRé necessário um certificado de recuperação para EMCC